## Connessione alla rete wireless WIFI-UNIPA-WPA e WIFI-UNIPA-WPA-A per gli utenti con sistema Windows Vista

Per gli studenti: per accedere alla rete wireless d'ateneo è necessario effettuare l'iscrizione al portale studenti http://studenti.unipa.it

*Per gli studenti Erasmus:* possono ottenere nome utente e password recandosi al SIA – Sistro Universitario di Calcolo, viale delle Scienze, Edificio 11- Parco d'Orleans.

Per i docenti, il personale tecnico ed amministrativo: Nome utente e password validi del tipo <u>nomeutente@unipa.it</u> E' necessario, inoltre, aver effettuato almeno un accesso<u>alla propria casella di posta tramite "Mail via</u> Web"

| Universit<br>Palermo<br>Portale Stu                                           | à degli Studi di<br>denti                                                                                                    |                                                                                                    |   |
|-------------------------------------------------------------------------------|----------------------------------------------------------------------------------------------------|----------------------------------------------------------------------------------------------------|---|
| Inserisci username e pas<br>Se sei già iscritto al portale<br>codice Fiscale: | i <mark>sword</mark><br>studenti, utilizza il tuo Codice Fiscale e                                                                                                    | e la tua Password, altrimenti <b>Registrati</b>                                                                  |   |
| ABCDEF76T99C123X                                                              |                                                                                                    |                                                                                                    |   |
| assword:                                                                      |                                                                                                    |                                                                                                    |   |
| Accedi Annulla<br>Se hai dimenticato la passw                                 | ord associata al tuo Username, clicca                                                                                                    | qui                                                                                                    |   |
|                                                                               | - A straight of the second second se<br>second second second second second second second second second second second second second second second second second second second second second second second second second second second second second second second second second second second second second second second second se<br>second second s | and the second second second second second second second second second second second second second second second | - |

*Per gli studenti* : si consiglia di controllare la correttezza di nome utente e password effettuando almeno un login sul portale studenti.

La password da inserire per l'autenticazione wifi è la stessa del portale studenti.

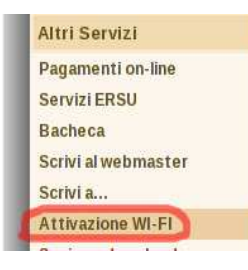

**Per i nuovi iscritti** è inoltre **necessario** cliccare sul link **"Attivazione wi-fi"** per abilitare la propria utenza alla connettività wireless.

Sebbene sia possibile autenticarsi al portale studenti con il proprio **codice fiscale**, per accedere alla rete wireless d'ateneo **è necessario** utilizzare il **nome utente** da voi scelto al momento dell'iscrizione o, per i nuovi utenti, assegnato dal sistema; se non lo ricordate basta effettuare un ingresso sul portale (http://studenti.unipa.it) con codice fiscale e password.

Una volta effettuato l'accesso, il proprio nome utente valido per l'autenticazione wifi verrà visualizzato cliccando sul link "Dati personali"

| Univers<br>Palermo<br>Portale Se                               | ità degli Studi di<br>)<br>tudenti                                                                                                    | Dati Personali                                                            |
|----------------------------------------------------------------|----------------------------------------------------------------------------------------------------|---------------------------------------------------------------------------|
| Area Riservata<br>Utente:<br>MARIO ROSSI                       | Home                                                                                                    | Cognome<br>ROSSI                                                          |
| Profilo Utente<br>Dati Personali                               | Username:         Ultimo accesso:           ABCDFE76512X123Z         03/09/2008 14:09:40                                                                                                    | ABCDEF76S12X123Z                                                          |
| Modifica Dati<br>Modifica Indirizzo Email<br>Modifica Password | Che cos'é il Portale Studenti<br>Il Portale Studenti consente agli studenti iscritti all'Università degli Studi c<br>"Nuova Pratica" nella sezione "Pratiche Studente" per vedere le operazio | 24/12/1983<br>Cittadinanza                                                |
| Pratiche Studente                                              |                                                                                                    | ITALIANA                                                                  |
| Le Mie Pratiche<br>Nuova Pratica                               |                                                                                                    | Nickname (valido per i servizi wi-fi e vpn)<br>username@studenti.unipa.it |

Se riuscite ad autenticarvi sul portale studenti ma non alla wireless, probabilmente si è verificato un disallineamento tra la password di accesso al portale e quella presente sul database delle utenze wireless.

Riallineate le password cliccando "Modifica password" su studenti.unipa.it

Durante le prove di prima connessione si consiglia di disattivare eventuali firewall/sistemi di network protection (es. Norton Internet Security o Panda Internet Security) ed eventualmente riattivarli dopo averne impostato correttamente i parametri.

Le SSID disponibili tipicamente saranno wifi-unipa-wpa, per la connessione utilizzando lo standard IEEE 802.11b/g nell'ambito delle frequenze radio intorno ai 2,4GHz, e wifi-unipa-wpa-a per la connessione utilizzando lo standard IEEE 802.11a nell'ambito delle frequenze radio intorno ai 5,4GHz (quest'ultima più moderna e con maggiori prestazioni).

Cliccare con il tasto destro del mouse sull'icona delle connessioni di rete presente sul pannello e selezionare "Centro connessioni di rete e condivisione"

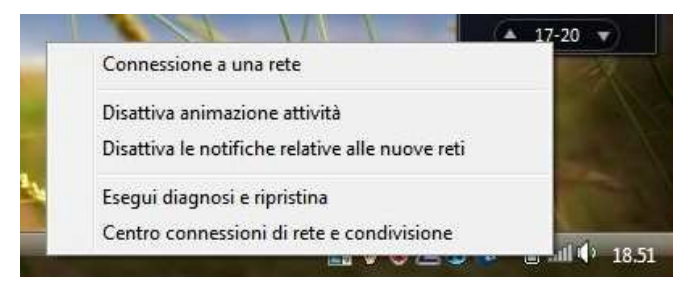

Cliccare sull'icona "Gestisci reti wireless"

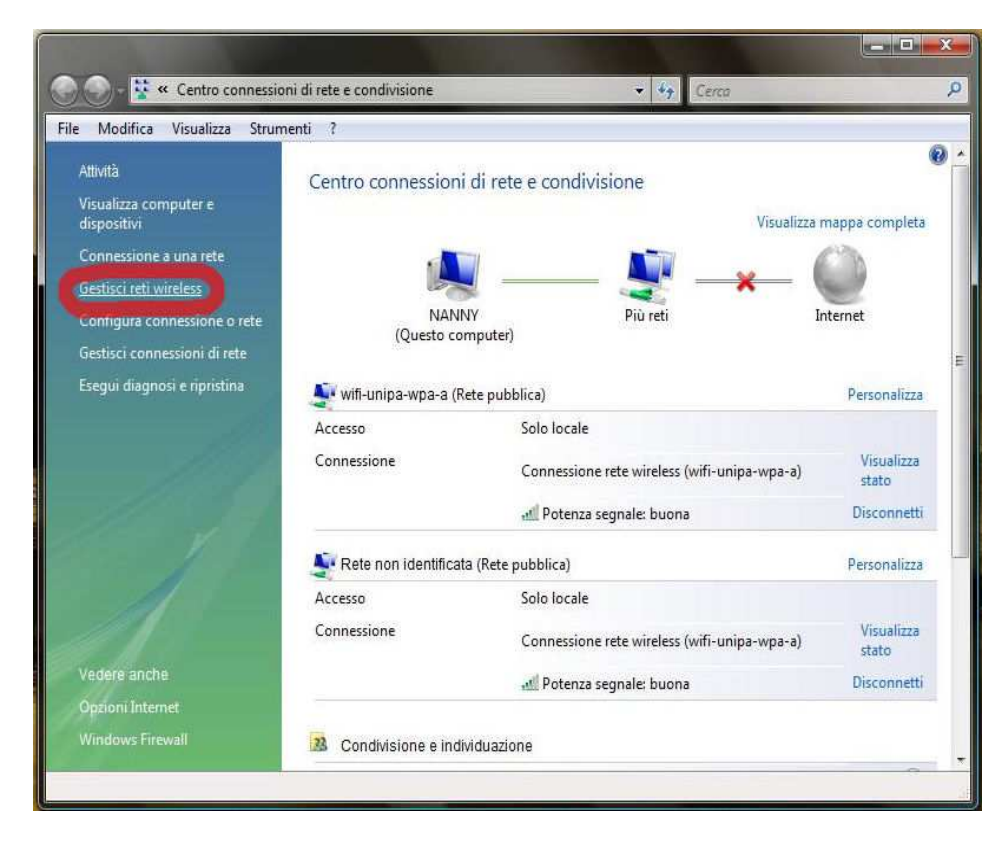

Se già presenti, eliminare i profili relativi a wifi-unipa-wpa e wifi-unipa-wpa-a e selezionare "**Aggiungi**" per ricrearli ex novo.

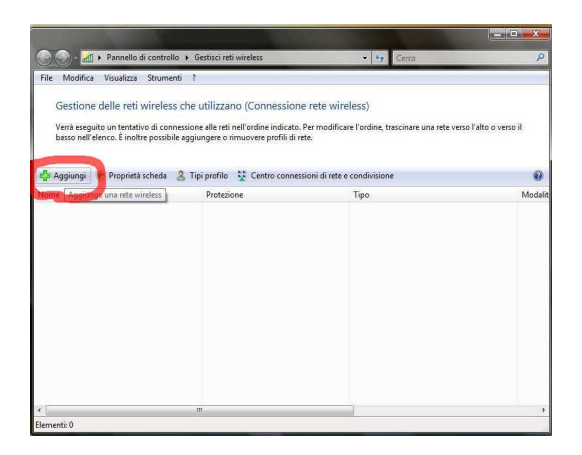

Cliccare su "Creare manualmente un profilo di rete"

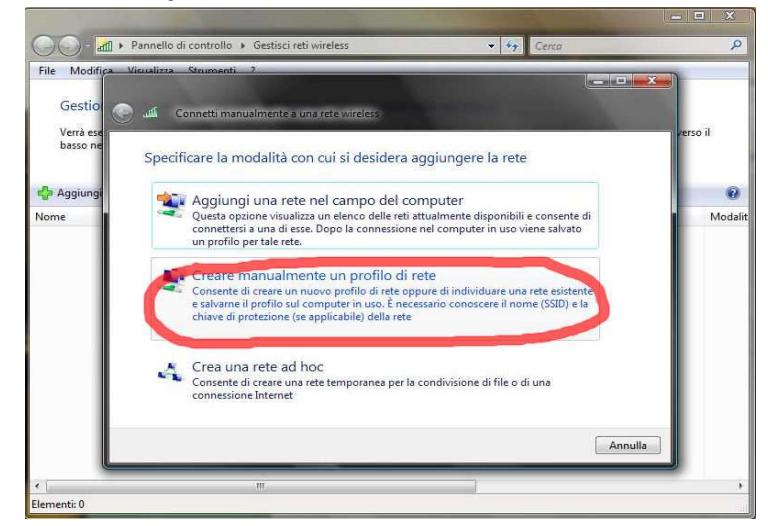

Impostare la rete secondo i seguenti parametri:

Nome rete (SSID): **wifi-unipa-wpa** e **wifi-unipa-wpa-a** Autenticazione di rete: **WPA2 ENTERPRISE** crittografia dati: **AES** 

| Nome di rete:                         | wifi-unipa-wpa           |                      |
|---------------------------------------|--------------------------|----------------------|
| Tipo di protezione:                   | WPA2-Enterprise          | •                    |
| Tipo di crittografia:                 | AES                      | •                    |
| Chiave di protezione o<br>passphrase: |                          | Visualizza caratteri |
| Avvia questa conness                  | ione automaticamente     |                      |
| 📝 Connetti anche se la                | ete non sta trasmettendo |                      |

Proseguire cliccando sul pulsante "Avanti" quindi, sulla nuova finestra, selezionare "Cambia impostazioni di connessione"

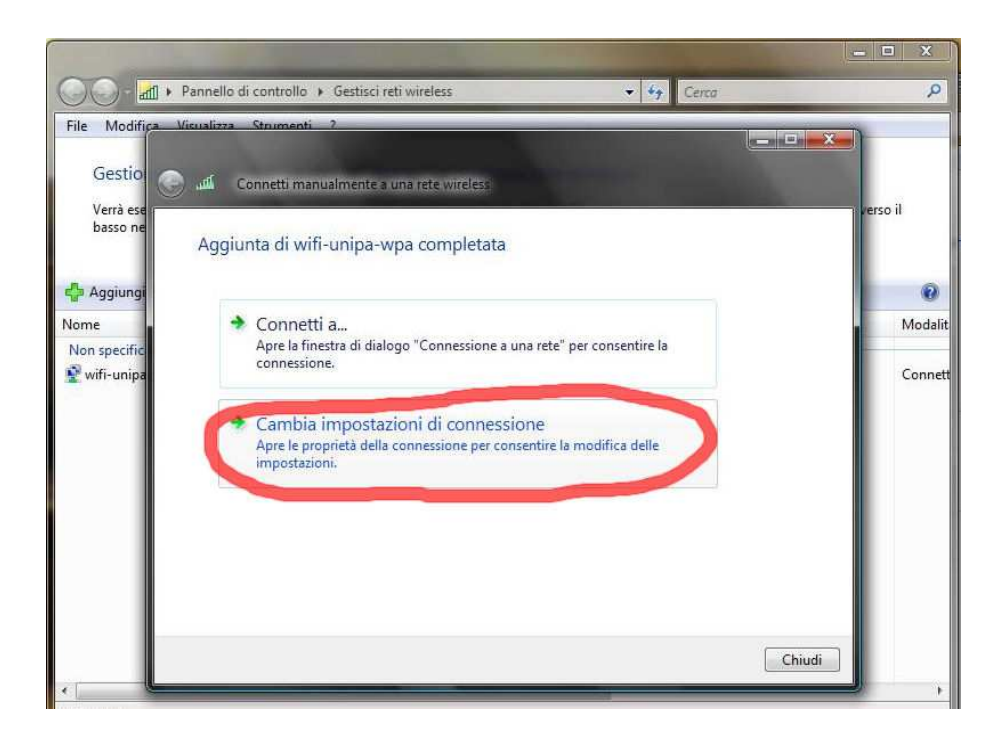

Impostare i flag come da figura quindi selezionare la scheda "**Protezione**" per continuare la configurazione della protezione.

| Connessione Prote              | zione                                         |
|--------------------------------|-----------------------------------------------|
| Nome:                          | wifi-unipa-wpa-a                              |
| SSID:                          | wifi-unipa-wpa-a                              |
| Tipo di rete:                  | Punto di accesso                              |
| Disponibilità della r          | ete: Tutti gli utenti                         |
| Connetti auton<br>uel computer | naticamente quando la rete si trova nel campo |
| 🔄 Connetti a una               | rete con preferenza superiore, se disponibile |
|                                |                                               |
|                                |                                               |

Anche in questa scheda le caselle di spunta vanno impostate come da figura

| i-unipa-wpa Proprietà re                          | te wireless                                            |                              |
|---------------------------------------------------|--------------------------------------------------------|------------------------------|
| Connessione Protezione                            |                                                        |                              |
| Tipo di protezione:                               | WPA2-Enterp                                            | rise 🔻                       |
| Tipo di crittografia:                             | AES                                                    | •]                           |
| Scegliere un metodo di au<br>PEAP (Protected EAP) | tenticazione di retr<br>v<br>i utente per succe<br>ete | e:<br>mpostazioni,<br>issive |
|                                                   |                                                        |                              |
|                                                   |                                                        |                              |

Cliccare sul pulsante "Impostazioni..." e impostare tutto come da figura; infine cliccare su "Configura..."

| Convalida                                                                                                    | certificato ser                                                                                                    | ver                                                                                     |                |                        |
|----------------------------------------------------------------------------------------------------|----------------------------------------------------------------------------------------------------|-----------------------------------------------------------------------------------------|----------------|------------------------|
|                                                                                                    | ii sei ver segu                                                                                                    | enu.                                                                                    |                |                        |
| Autorită di ce                                                                                                    | rtificazione pr                                                                                                    | incipale attend                                                                         | ibili:         |                        |
| Class 3 P                                                                                                    | ublic Primary                                                                                                    | Certification Au                                                                        | thority        | ~                      |
| Dekart C                                                                                                    | ertificate Aut                                                                                                    | nority                                                                                  |                |                        |
| GlobalSig                                                                                                    | n Root CA                                                                                                    |                                                                                         |                | 8                      |
| GTE Cybe                                                                                                    | erTrust Global                                                                                                    | Root                                                                                    |                |                        |
| Microsoft                                                                                                    | Root Authori                                                                                                    | ty                                                                                      |                |                        |
| Microsoft                                                                                                    | Root Certific                                                                                                    | ate Authority                                                                           |                |                        |
| Secure S                                                                                                    | erver Certifica                                                                                                    | ation Authority                                                                         |                |                        |
| 4                                                                                                    |                                                                                                    | 10.                                                                                     |                | - K                    |
| ✓ []                                                                                                    | ere all'utente                                                                                                    | III<br>di autorizzare r                                                                 | uovi server o  | autorità               |
| Non chied     di certifica                                                                                          | ere all'utente<br>zione attendi                                                                                             | III.<br>di autorizzare r<br>bili.                                                       | nuovi server o | autorită               |
| Non chied di certifica                                                                                              | ere all'utente<br>izione attendi<br>etodo di auter                                                                          | III<br>di autorizzare r<br>bill,<br>hticazione:                                         | nuovi server o | autorită               |
| Non chied<br>di certifica                                                                                           | ere all'utente<br>izione attendi<br>etodo di auter<br>etta (EAP-MS)                                                         | III<br>di autorizzare r<br>bill,<br>hticazione:<br>CHAP v2)                             | nuovi server o | autorită<br>Configura. |
| Non chied<br>di certifica                                                                                           | ere all'utente<br>zione attendi<br>etodo di auter<br>etta (EAP-MS)<br>messione rapid                                        | III<br>di autorizzare r<br>bili,<br>nticazione:<br>CHAP v2)<br>a                        | nuovi server o | autorità<br>Configura. |
| Non chied<br>di certifica<br>elezionare Il me<br>Password prote<br>Abilita riconn<br>Attiva contre                  | ere all'utente<br>zione attendi<br>ettodo di auter<br>etta (EAP-MS0<br>nessione rapid<br>polli quaranten                    | III<br>di autorizzare r<br>bili.<br>hticazione:<br>CHAP v2)<br>a<br>a                   | nuovi server o | autorità<br>Configura. |
| Non chied<br>di certifica<br>elezionare Il me<br>Password prote<br>Abilita riconn<br>Attiva contre<br>Disconnetti s | ere all'utente<br>zione attendi<br>ettodo di auter<br>etta (EAP-MS0<br>messione rapid<br>polli quaranten<br>se il server no | III<br>di autorizzare r<br>bili.<br>hticazione:<br>CHAP v2)<br>a<br>a<br>n presenta TLV | nuovi server o | autorità<br>Configura. |

**Deselezionare** la casella nella finestra di **proprietà di EAP MSCHAPv2...** e dare "**OK**" su tutte le finestre per completare la configurazione. Ovviamente, se si possiede una scheda di rete che supporta le frequenze 802.11a sarà necessario ripetere i passi precendenti anche per la rete wifi-unipa-wpa-a

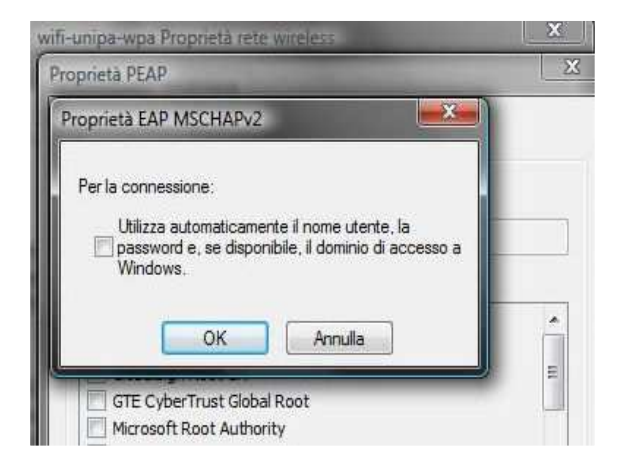

Cliccare nuovamente sull'icona reti e scegliere "Connessione a una rete"

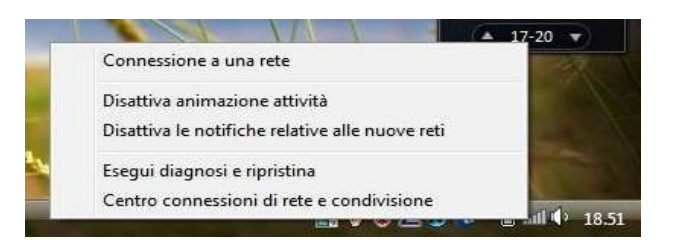

Selezionare la rete alla quale connettersi (wifi-unipa-wpa-a, nell'esempio) e cliccare su "Connetti"

| Sciezionare | e la rete a cui o                                | connetters              | i.                    |                                                                                                    |
|-------------|--------------------------------------------------|-------------------------|-----------------------|----------------------------------------------------------------------------------------------------|
| Mostra 🛛    | Tutte                                            |                         | -                     | 4                                                                                                    |
| Connessioni | remote e VPN                                     |                         |                       | ^                                                                                                    |
| Connessione | nessione remota<br>rete witeless<br>-unipa-wpa-a | Connessio<br>Rete prote | ne remota<br>tta      | and and a second second |
| Witte       |                                                  |                         |                       |                                                                                                    |
| - Will-     |                                                  |                         | Nome wifi-unipa-wps-a |                                                                                                    |

Verrà chiesto di immettere informazioni aggiuntive (nome utente e password)

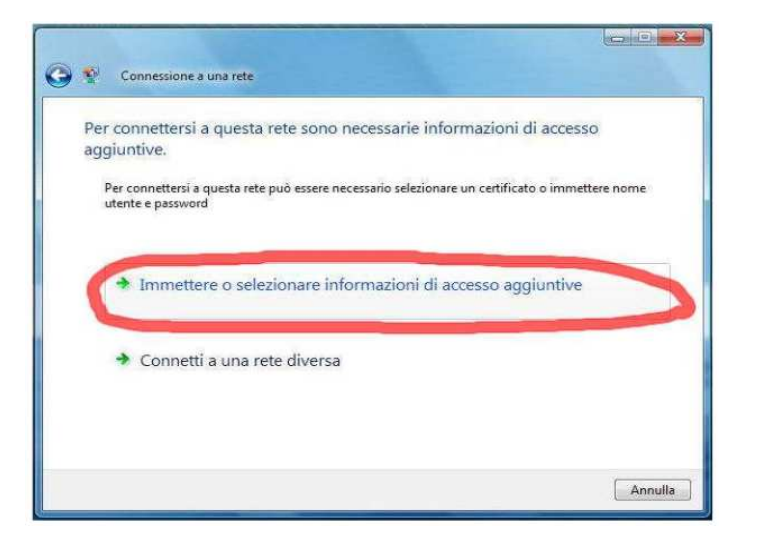

Inserire il proprio nome utente **comprensivo** di dominio (<u>nickname@studenti.unipa.it</u>, per glu studenti, <u>nickname@unipa.it</u> per i docenti/personale amministrativo, <u>nickname@wifi.unipa.it</u>, per le utenze temporanee), la password **utilizzata per accedere al portale studenti** (la password della mail per i docenti ed il personale) e cliccare su ok (la voce "Dominio di accesso" **va lasciata vuota**)

| Per connettersi<br>aggiuntive. | Immissione creden                               | uziali 📃                      | io<br>tere nome |
|--------------------------------|-------------------------------------------------|-------------------------------|-----------------|
| utente e passwor               |                                                 |                               |                 |
| 🕈 Immette                      | Nome utenter                                    | mario rossi@studenti unica it | - 1             |
|                                | Password:                                       | ********                      |                 |
| Connett                        | Dominio di accesso:                             |                               |                 |
|                                | Memorizza nome                                  | e utente e password           |                 |
|                                |                                                 |                               |                 |
|                                |                                                 | OK Annulla                    |                 |
|                                |                                                 |                               | Annu            |
|                                |                                                 |                               | ×               |
|                                |                                                 |                               |                 |
| 0                              | Y Connessione a una rete                        |                               |                 |
| 0                              | Connessione a una rete                          | -wpa-a riuscita               |                 |
| G                              | Connessione a una rete Connessione a wifi-unipa | -wpa-a riuscita               |                 |
| 0                              | Connessione a una rete                          | -wpa-a riuscita               |                 |
| Ø                              | Connessione a una refe Connessione a wiff-unipa | +wpa-a riuscita               |                 |

In caso di difficoltà:

- Accertarsi sul portale studenti che il proprio nome utente sia corretto e attivo.
- Ricontrollare le impostazioni (in particolare avere cura di selezionare o deselezionare come da figura tutte le caselle)
- Aggiornare il sistema operativo ed il driver della propria scheda di rete wireless.
- Ricordarsi che l'indirizzo IP va impostato dinamicamente.
- Controllare le FAQ relative alla wifi

Per qualsiasi comunicazione inviate le vostre mail a: wifi-support@unipa.it